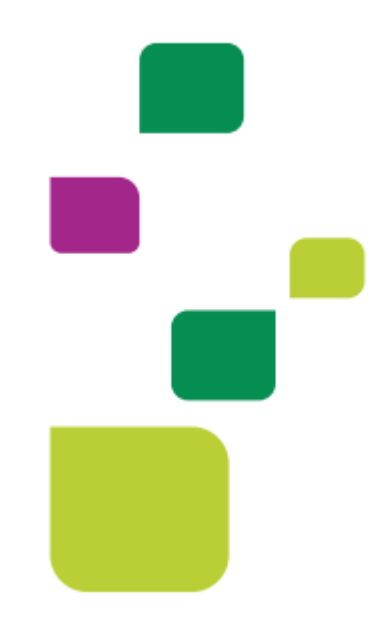

## Amplimed

## Agendamento de consultas e cadastro paciente

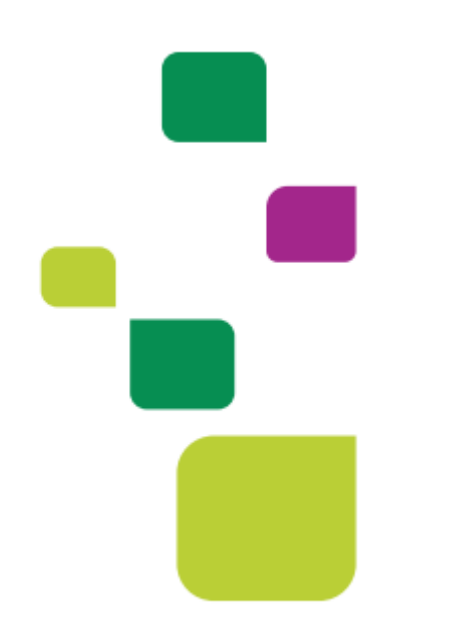

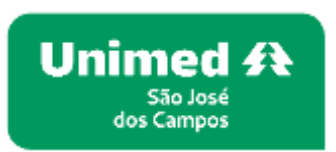

Manual atualizado em 12/02/2024

1. Clicar em agenda, e depois clicar no horário desejado para cadastrar o paciente:

|                                                         | astricita | da man kana ani hasay dhalifiki da saniyyana yitarifiki yarasan) keyasishwa ku yita sani.                                     |   |
|---------------------------------------------------------|-----------|----------------------------------------------------------------------------------------------------|---|
| Seu progresso atual                                     | 1         | Agendo - Codastro de Pociente<br>Viter com prestacións de conto Endastrar pociertas<br>Reconstrutado para Medica e Secretaria |   |
| Processos para Cooperados Unimed<br>São José dos Campos | *         |                                                                                                    | - |
| Agendia - Cadastro de Paciente                          | +         |                                                                                                    |   |
| 🗌 Autonzacióa de Guio - Consulta                        | >         |                                                                                                    |   |
| Promuéria - Visualização de Resultado de exames         | +         |                                                                                                    |   |
| Solicitação de Exames - Prontuário Eletrônica           | >         |                                                                                                    |   |
| Geração e envia de lote - Faturamento                   | >         |                                                                                                    |   |
| Autorização de suía - Teleconsulto                      | +         |                                                                                                    | e |

## 2. Digitar o nome completo do paciente.

Quando o paciente já tiver cadastro, vai puxar todos os dados. Convenio do paciente (Unimed São José dos Campos) *Independente se a carteirinha for Intercâmbio* 

2.1. Clicar em cadastrar horário

| ronssonal                  |            | Hora Inicial  | Hora fir | al .    | Repetição |
|----------------------------|------------|---------------|----------|---------|-----------|
| land a filmante            |            | (invo         |          | Chantur |           |
| Consulto                   |            |               |          | Agenda  | + obc     |
| Convênio do paciente       |            | Valor         |          |         | Desconto  |
| informe a canvênia         |            |               |          |         | 00        |
| elefone Celular Tel        | efone Fixo |               | E-mail   |         |           |
| ()                         | ()         | · · · · · · · |          |         |           |
| 3dode                      |            |               |          |         |           |
|                            |            |               |          |         |           |
| Observações do Agendamento |            |               |          |         |           |
|                            |            |               |          |         |           |
|                            |            | -             |          |         | -         |
|                            |            |               |          |         |           |

| 08:15 |                                                                                                    |
|-------|----------------------------------------------------------------------------------------------------|
| 08:30 | 100-00-45<br>Il Consulta   UNITMED S40 JOBE DOB CAMPOS - COOPERATIVA DE TRABALHO MEDICO   MECOSCAGEO   S80 José dos<br>artigos - SP   Enterna de la consulta   1289 |
|       |                                                                                                    |

3. Após cadastrar horário, clicar sobre o paciente agendado e preencher os dados conforme abaixo.

O preenchimento dos dados do paciente é obrigatório, clicar em "Cadastro Paciente"

|                     | Data nasc.:                                           |                      |  |  |
|---------------------|-------------------------------------------------------|----------------------|--|--|
|                     | CPF :                                                 |                      |  |  |
|                     | Endereço :                                            |                      |  |  |
| Codastro Rociente   | Contato:                                              |                      |  |  |
| Cititut par         | a acemar o cadaitro do pacie                          | ente em um nova aba. |  |  |
| (9) WhatsApp 🗸      | Convenio : UNIMED SAO JOSE DOS CAMPOS - COOPERATIVA E |                      |  |  |
|                     |                                                       | TRABACHO MEDICO      |  |  |
|                     | Nrb cort.:                                            |                      |  |  |
| Oltimas consultas : |                                                       |                      |  |  |
| alias tiss          |                                                       | (                    |  |  |

Na Aba convênios digitar o número da carteirinha clicar fora ou a tecla TAB.

Para Pacientes local (0004) os dados irão ser preenchidos automaticamente, pacientes Intercâmbio tem que digitar a validades e os dados (no campo Dados Basicos) marcados como obrigatórios (\*) e salvar dados.

|               |           | Cadastro | Históricos  | Midias | Registro financeiro |
|---------------|-----------|----------|-------------|--------|---------------------|
| Dodos básicos | Convenios | Outras   | informações | ٥      | Configurações       |

| Dados básicos                  | El Convénios    | # Outras informações | O Configurações        |
|--------------------------------|-----------------|----------------------|------------------------|
| Convênio 1                     | Plano 1         | Numero carteininia I | Validade carteirinha 1 |
| UNIMED SAO JOSE DO! .          | Não informado 👻 |                      |                        |
| Adicionar convênio 🕈           |                 | R                    |                        |
| Cartão nacional de saúde (CNS) |                 |                      |                        |
|                                | -               |                      |                        |
|                                | Entertaintente  | Carbon Martin B      |                        |

Todos os dados deverão estar preenchidos.

|                   | Data nasc. : | 02/12/1990 33a 2m 10d                           |
|-------------------|--------------|-------------------------------------------------|
|                   | CPF:         |                                                 |
| Cadastro paciente | Endereço :   |                                                 |
| 🕥 Whatsapp *      | Contato :    |                                                 |
| Teleatendimento   | E-mail:      | 1                                               |
|                   | Convânio :   | UNIMED SAO JOSE DOS CAMPO<br>DE TRABALHO MEDICO |
|                   | Plano :      |                                                 |
|                   | Nro cart.:   | .1                                              |

## SUPORTE A FERRAMENTA

Dúvidas sobre a utilização do sistema: Suporte ao Prestador (TI)

Tel. 0800 707 1019 (opção 2) ou (12) 2139-4172.

Whats: (12) 99679-2354

E-mail: <a href="mailto:suporte.prestador@unimedsjc.coop.br">suporte.prestador@unimedsjc.coop.br</a>

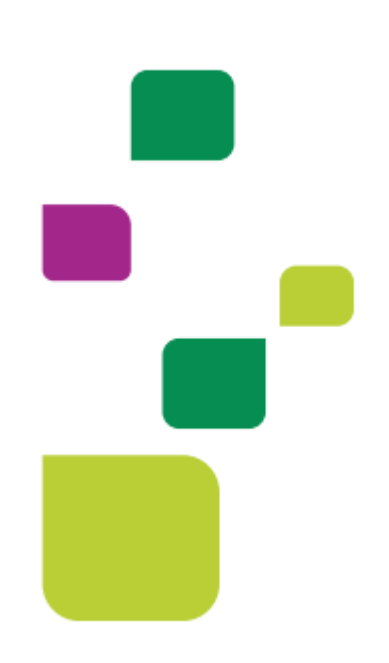

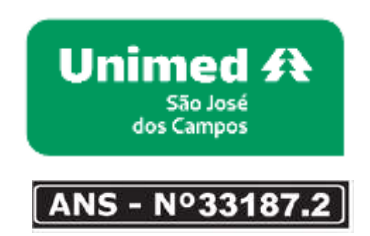

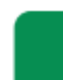